## Corso di Laurea Magistrale a ciclo unico in Medicina e Chirurgia Anno accademico 2016-2017

# MODALITÀ PER L'ISCRIZIONE AI CORSI ELETTIVI E FORMULAZIONE PIANO DIDATTICO

Gli 8 crediti delle attività didattiche elettive devono essere acquisiti entro la fine del 5° anno di Corso.

#### Periodi di Iscrizione ai Corsi Elettivi:

1° semestre: 5 settembre - 4 ottobre 2016 (<u>fino al 1 novembre</u> <u>2016 SOLO</u> per l'iscrizione al Progress Test)

2° semestre: 12 gennaio - 16 febbraio 2017

Per l'iscrizione ai corsi elettivi viene utilizzato lo stesso programma di iscrizione esami Esse3.

Prima di iscriversi al corso elettivo sarà necessario <u>inserire il corso</u> <u>nel proprio piano di studio</u>.

Gli studenti del 1° anno seguiranno questa procedura nel 1° semestre **solo** per il **Progress test**. Potranno invece frequentare i corsi elettivi nel 2° semestre.

**A. Inserimento dei Corsi elettivi nel piano di studio** (effettuabile durante tutto l'anno)

1. Collegarsi al sito dell'Università, entrare nella pagina Studenti cliccare su "Servizi on-line" poi su "Servizi Web di carriera studenti". Cliccare su "<u>vai al sito</u>" e poi su Login (barra a sinistra). Inserire propria login e password.

- Una volta che si è aperta la pagina personale, contenente la carriera, cliccare su "Piano di Studio" (barra a sinistra). Si apre la pagina con il proprio piano didattico. Cliccare su "Modifica piano" (in fondo alla pagina). Cliccare su "Prosegui compilazione Piano Carriera".
- 3. Per prima cosa si vede l'elenco delle attività obbligatorie (inserite d'ufficio nella carriera) relative al primo anno, cliccare su "Regola succ.". Si apre la pagina "Scelta degli insegnamenti di ...": se si è iscritti al PRIMO ANNO si clicca su "Aggiungi attività" se si è iscritti ad un anno successivo bisogna cliccare su "Salta la regola". Da questo momento bisogna continuare a cliccare prima su "Regola succ." e poi su "Salta la regola" fino a quando non si arriva al proprio anno di iscrizione e finalmente si clicca su "Aggiungi attività".
- 4. Cliccare su "Procedi con la navigazione" e poi su "[MM1] Medicina e Chirurgia". A questo punto si apre la lista dei Corsi Elettivi disponibili nell'AA in corso; cliccando sul simbolo + vengono inseriti nel piano di studio i corsi che si intendono frequentare\*.
- 5. Una volta che si sono selezionati i corsi cliccare su "Torna alla regola" e poi su "Regola succ.". Si apre la pagina "Piano carriera di: ..." andare in fondo alla pagina e cliccare su "Conferma piano" e dopo su "Conferma definitivamente".

\* Prima di selezionare i corsi è necessario andare a verificare, <u>nell'offerta formativa del Corso di Laurea</u>, quali sono i corsi elettivi dedicati al proprio anno di corso e in quale semestre si svolgono.

#### **B. Iscrizione ai Corsi Elettivi per ottenere la certificazione**

- Nel periodo di iscrizione ai Corsi Elettivi [1° semestre: 5 settembre - 4 ottobre 2016 (fino al 1 novembre 2016 SOLO per l'iscrizione al Progress Test); 2° semestre 12 gennaio -16 febbraio 2017] ci si dovrà collegare al sito dell'Università e andare alla pagina "iscrizione esami".
- 2. Iscriversi ai Corsi Elettivi già inseriti nel piano di studio (vedi punto A).
- 3. Se le iscrizioni al Corso Elettivo hanno raggiunto il numero massimo di iscritti:
  - ritornare alla compilazione dei piani di studio e scegliere altri corsi;
  - in alternativa: rivolgersi direttamente al docente che potrà aggiungere il nominativo alla lista (sempre previo inserimento del corso elettivo da parte dello studente nel piano didattico).

### Si ricorda per tutti gli studenti dal 2° anno in poi:

Tutti gli studenti che nell'a.a. 2015-2016 hanno compilato il piano di studi per inserire i CORSI ELETTIVI, prima di iscriversi agli appelli degli insegnamenti e dei corsi elettivi degli anni successivi al primo devono accedere al proprio piano di studi on line (vedi avviso compilazione piani di studio)

Verona, 25 luglio 2016